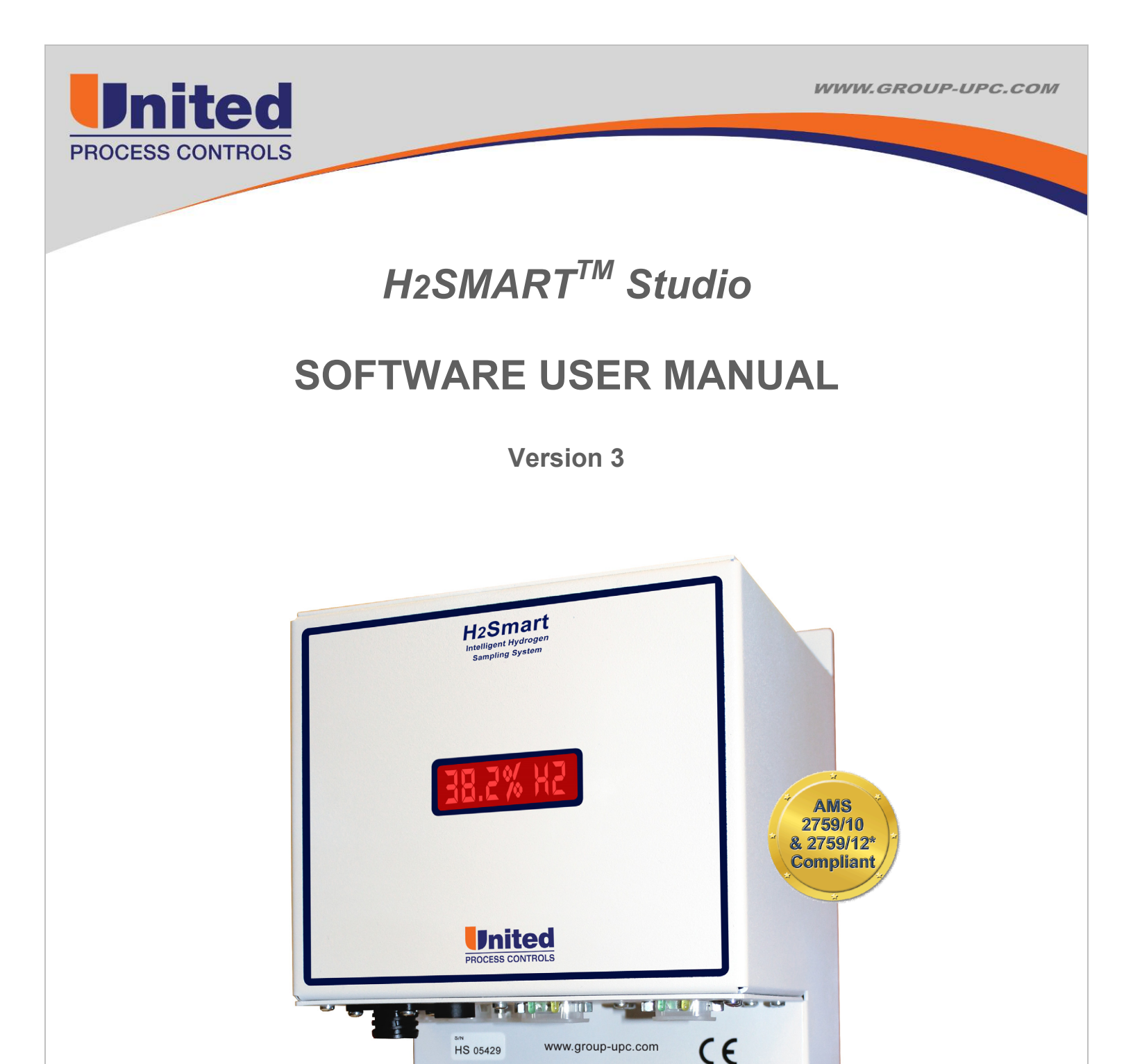

AFFILIATED MEMBERS

PROCESS CONTROLS

Furnace Control Corp.

Marathon Monitors Inc.

TYPE: NM

8

Process-Electronic

\*Optional

Manual #: 006

Rev No: 3 Date: 10 June 2015

### THIS MANUAL IS SUPPLIED IN ONE (1) COPY.

#### 

No part of this publication may be duplicated, copied, and/or transmitted without the prior written permission of United Process Controls.

The information contained in this document is STRICTLY CONFIDENTIAL and PROPRIETARY to United Process Controls, and shall not be: i) reproduced or disclosed in part or in whole, ii) used for any design or manufacturing of heat treating and/or control equipment, or any other purpose except for that which it is supplied under the terms of the Contract, unless the express written authorization is obtained from United Process Controls.

Drawings and photographs included in the documentation are the property of United Process Controls, and it is strictly forbidden to reproduce them, transmit them to a third party, or use them for manufacturing and/or design of equipment. Sub-licensing of any technical information contained in this Documentation is strictly forbidden under the terms of the Contract.

United Process Controls reserves the right to modify this document without prior notice.

#### WARRANTY:

United Process Controls (UPC) warrants its goods as being free of defective materials and faulty workmanship. Contact your local sales office for warranty information. If warranted goods are returned to UPC during the period of coverage, UPC will repair or replace without charge those items it finds defective. The foregoing is Buyer's sole remedy and is in lieu of all other warranties, expressed or implied, including those of merchantability and fitness for a particular purpose. Specifications may change without notice. The information we supply is believed to be accurate and reliable as of this printing. However, we assume no responsibility for its use.

#### **CE Conformity (Europe)**

This product conforms to 73/23/EEC, the Low Voltage Directive, and 89/336/EEC, the EMC Directive.

#### AMS Conformity (North America)

This product conforms to SAE Aerospace Material Specifications AMS 2759/10 for nitriding and 2759/12 for nitrocarburizing

| For assistance please contact: | United Process Controls Inc.                |
|--------------------------------|---------------------------------------------|
|                                | TEL: +1 513 772 1000 • FAX: +1 513 326 7090 |
|                                | Toll-Free North America +1-800-547-1055     |
|                                | upc.support@group-upc.com                   |
|                                | www.group-upc.com                           |
|                                |                                             |

## TABLE OF CONTENTS

| TABLE O | F FIGURES            | 4  |
|---------|----------------------|----|
| 1. INT  | RODUCTION            | 5  |
| 1.1     | Overview             | 5  |
| 2. GET  | TING STARTED         | 6  |
| 2.1     | Opening the software | 6  |
| 2.2     | Connection           | 7  |
| 3. Mo   | dule Overviews       | 9  |
| 3.1     | Utility Module       | 9  |
| 3.2     | Furnace Model Module | 13 |

# TABLE OF FIGURES

| Figure 1 – Startup interface                     | 6  |
|--------------------------------------------------|----|
| Figure 2 – Connection menu                       | 7  |
| Figure 3 – Ethernet Connection Interface         | 7  |
| Figure 4 – Utility Main Interface                | 8  |
| Figure 5 – User Field Adjustment Interface       | 9  |
| Figure 6 – Communication Management Interface    | 10 |
| Figure 7 – Configuration Backup Interface        | 11 |
| Figure 8 – Configuration Restore Interface       | 12 |
| Figure 9 – Furnace Model Overview                | 13 |
| Figure 9 – Furnace Model Configuration Interface | 14 |

# 1. INTRODUCTION

## 1.1 Overview

The  $H_2Smart^{TM}$  Studio software is used to connect, monitor and modify the  $H_2Smart^{TM}$  internal configuration. The software gives access to view the unit info, critical internal information such as sensor values, block temperature, pump flow, etc. Using the software, the user can edit the communication parameters for TCP/IP as well as for the optional communication buses.

The internal furnace model used to calculate KN and KC values can be both monitored and configured. The real time flow inputs to the furnace model can be set and monitored.

If the unit configuration has been altered from the factory settings, the unit configuration can be both backed up and loaded using the software.

# 2. GETTING STARTED

## 2.1 Opening the software

The  $H_2Smart^{TM}$  unit comes with either a CD or a USB memory stick containing the  $H_2Smart^{TM}$  Studio software. Insert the media into your computer and double click the H2SmartStudio shortcut. The software will start and the window below will appear.

| H2Smart Studio     |     |
|--------------------|-----|
| Communication Help |     |
|                    |     |
|                    |     |
|                    |     |
|                    |     |
|                    |     |
|                    |     |
|                    |     |
|                    |     |
|                    |     |
|                    |     |
|                    |     |
|                    |     |
|                    |     |
|                    |     |
|                    |     |
|                    |     |
|                    |     |
|                    | ii. |

Figure 1 – Startup interface

## 2.2 Connection

To connect to the  $H_2Smart^{TM}$  unit, with the  $H_2Smart^{TM}$  Studio software you must connect the included Ethernet adaptor to the  $H_2Smart^{TM}$  unit. Connect your PC to the  $H_2Smart^{TM}$  unit using a network switch or a crossover network cable. Your PC will need to be in the same IP subnet to connect to the unit. Open the Communication menu to enter the IP address of your  $H_2Smart^{TM}$  unit.

| H2Smart Studio           | <br>x |
|--------------------------|-------|
| Communication Help       |       |
| Connect via Ethernet     |       |
| Connect via Service Port |       |
|                          |       |
|                          |       |
|                          |       |
|                          |       |
|                          |       |
|                          |       |
|                          |       |
|                          |       |
|                          |       |
|                          |       |
|                          |       |
|                          |       |
|                          |       |
|                          |       |
|                          |       |
|                          |       |
|                          |       |
|                          |       |

Figure 2 – Connection menu

| Device IP Address: | 192.168.6.240 | Port No: | 51973 🔻    |               |  |
|--------------------|---------------|----------|------------|---------------|--|
| Detect Device II   | P Address     |          |            |               |  |
| Range Begin: 192.  | 168.6.1       | ]        | Range End: | 192.168.6.254 |  |
|                    |               |          |            | Detect        |  |
| IP Address         | Port No       | Firm     | nware Ver  |               |  |
|                    |               |          |            |               |  |
| Court for Faiture  | llee          |          |            |               |  |

Figure 3 – Ethernet Connection Interface

| 192, 168, 6, 240                                                                                                    |                                                                                                    |                                                        |                                                                               |                   |
|----------------------------------------------------------------------------------------------------|----------------------------------------------------------------------------------------------------|--------------------------------------------------------|-------------------------------------------------------------------------------|-------------------|
| <ul> <li>Utility         User Fields Adjustments         Communication Manage         Maintenance         Save Config Data         Load Config Data         Load Config Data         Configuration</li> </ul> | Unit Info<br>Serial No: 925310<br>Firmware Ver: 15.4.10<br>H2 Sensor<br>H2: 0.00 %<br>CAN Bus<br>Node ID: 125<br>Status: Pre-Operational<br>Block<br>TBlock: 28.679 °C<br>YBlock: 100 %<br>Controller: ON | Pump<br>Flow: 0.00 SLM<br>Pum Y: 0 %<br>Controller: ON | Heat Tracing<br>TAux: <b>50.54</b><br>YAux: <b>0</b><br>Controller: <b>ON</b> | No expansion card |
|                                                                                                    | Signals<br>DigIn Sampling Enabled<br>Sampling Enabled                                                                                                    | Alarms Pump Saturation Flow Off Limits                 | □ TCS Break<br>□ Ri Test Alarm                                                | EEPROM corrupted  |
| Disconnect                                                                                                    |                                                                                                    |                                                        |                                                                               |                   |

Figure 4 – Utility Main Interface

## 3. Module Overviews

## 3.1 Utility Module

The Utility module of the *H*2*Smart*<sup>™</sup> *Studio* software is used to view the unit status, adjust the sensor reading, set up the communication interfaces and save or load configuration data.

On the main utility module interface as shown in Figure 4 above, the unit's serial number, firmware revision and operating status is shown.

## 3.1.1 User Field Adjustment

The User Field Adjustments module, as shown in Figure 5, should only be used by a qualified United Process Controls service technician, or my qualified maintenance personnel trained in the use of the optional  $H_2Smart^{TM}$  Field Adjustment Kit. Improper entry of values into these fields can void the factory calibration, or cause the unit to perform erratically.

| H2Smart Studio                                                                                                    |                                                 |                        |        |    |       |                 | <b>— — X</b> |
|----------------------------------------------------------------------------------------------------|-------------------------------------------------|------------------------|--------|----|-------|-----------------|--------------|
| 192. 168.6.240                                                                                                    |                                                 |                        |        |    |       |                 |              |
| <ul> <li>Utility         User Fields Adjustments         Communication Manage         Maintenance         Save Config Data         Load Config Data         Load Config Data         Configuration     </li> </ul> | H2 Sensor<br>Actual<br>Scale Factor:<br>Offset: | Value:<br>1.00<br>0.00 | 0.00 % | 8  |       |                 |              |
| Disconnect                                                                                                    |                                                 | Save                   |        | Re | evert | Restore Factory | / Defaults   |
|                                                                                                    |                                                 |                        |        |    |       |                 |              |

Figure 5 – User Field Adjustment Interface

## 3.1.2 Communication Management

The  $H_2Smart^{TM}$  Communication parameters can be configured in the Communication Management interface as shown in Figure 6. These values should be configured for integration into a furnace control or SCADA system. The unit's IP address can also be set for integration into your plant LAN. These values take effect when the  $H_2Smart^{TM}$  unit is rebooted.

| nmunication Help                                             |                  |                  |                                              |                          |
|--------------------------------------------------------------|------------------|------------------|----------------------------------------------|--------------------------|
| 92.168.6.240                                                 |                  |                  |                                              |                          |
| <ul> <li>Utility</li> <li>User Fields Adjustments</li> </ul> | CAN<br>Baudrate: | 125 kBd          | <ul> <li>Modbus</li> <li>Address:</li> </ul> | 2                        |
| Maintenance     Save Config Data                             | Node Id:         | 125              | Daudrate:                                    | 38400Dd 👻                |
| Load Config Data                                             | Cata Format:     | iHS06 compatible | ▼ Data Bits:                                 | 8 -                      |
| Configuration                                                | Autosend:        | Off              | <ul> <li>Parity:</li> </ul>                  | Even •                   |
|                                                              | LAN              |                  | Stop Bits:                                   | -                        |
|                                                              | IP Address:      | 192.168.6.240    | Mode:                                        | 4-Wre 🔻                  |
|                                                              | Default Gateway: | 192,168.6.1      | DP State:                                    | WAIT_PRM                 |
|                                                              | Primary DNS:     | 192.168.6.2      | Baudrate:                                    | 12 MBaud                 |
|                                                              | Secondary DNS:   | 0.0.0.0          | Configuration:<br>Address:                   | Basic                    |
|                                                              | DHCP:            | Off              | Operation Mode:                              | H2Smart •                |
|                                                              | DCS Group:       | 0                | Kn Selection:                                | (Kn 🔻                    |
| Disconnect                                                   | Save             |                  | Revert                                       | testore Factory Defaults |

Figure 6 – Communication Management Interface

## 3.1.3 Maintenance

If the  $H_2Smart^{TM}$  configuration is modified from the factory setup, the configuration can be saved for quick restoration in the event of a unit replacement. The Save Config Data interface can be used to save the configuration of the unit to your PC.

| ommunication Help                                                                                                    |                                    |                |  |
|----------------------------------------------------------------------------------------------------|------------------------------------|----------------|--|
| Initiation Perp      Identify     User Fields Adjustments     Communication Manage     Maintenance     Save Config Data     Load Config Data     Furnace Model     Configuration | Configuration Saving<br>File Path: | Choose<br>Save |  |
| Configuration                                                                                                    |                                    |                |  |
|                                                                                                    |                                    |                |  |

Figure 7 – Configuration Backup Interface

Click the Browse button to select the path on your computer where you wish to store the configuration backup. You must give the file a path and name before the save button will become active. A \*.cfg file will be created on your computer at the specified path. You can move this file to another location for archiving if desired.

The configuration can be restored using the Load Configuration Data interface shown in Figure 8 below. This operation will load the unit with a stored configuration. Once this operation is performed the previous configuration cannot be retrieved unless it was backed up separately.

| mmunication Help                                                                                                    |                                     |        |
|----------------------------------------------------------------------------------------------------|-------------------------------------|--------|
| 192.168.6.240                                                                                                    |                                     |        |
| <ul> <li>Utility         User Fields Adjustments         Communication Manage</li> <li>Maintenance         Save Config Data         Load Config Data         </li> </ul> | Configuration Loading<br>File Path: | Choose |
| <ul> <li>Furnace Model<br/>Configuration</li> </ul>                                                                                                    |                                     |        |
|                                                                                                    |                                     |        |

Figure 8 – Configuration Restore Interface

## 3.2 Furnace Model Module

| minuncation Help                                                                                                    |                                                                                                    |                                                                                                    |
|----------------------------------------------------------------------------------------------------|----------------------------------------------------------------------------------------------------|----------------------------------------------------------------------------------------------------|
| 192.168.6.240                                                                                                    |                                                                                                    |                                                                                                    |
| <ul> <li>Utility<br/>User Fields Adjustments<br/>Communication Manage</li> <li>Maintenance<br/>Save Config Data<br/>Load Config Data</li> <li>Fumace Model<br/>Configuration</li> </ul> | Model Inputs<br>Gas Flow<br>NH3: 0.836 m3/h<br>CO2: 0.000 m3/h<br>N2: 0.000 m3/h<br>Furnace Temperature: 585 °C<br>O2 Probe EMF: 1260 mV<br>H2 Reading: 58.15 %<br>Recalculate Model | Model Outputs         Furnace Atmosphere [%]         CO:       0.00 %         H20:       0.00 %         CO2:       0.00 %         NH3:       29.94 %         CH4:       0.00 %         H2:       57.18 %         O2:       0.00 %         Furnace Parameters       Simplyfied Model         Diss:       70.06       Kn:         AC:       Pe+00       KC:       Pe+00         KO:       2e-03       LogpO2:       -30 |
| Disconnect                                                                                                    | Ĩ                                                                                                    |                                                                                                    |

Figure 9 – Furnace Model Overview

The furnace model operation parameters can be viewed though the furnace model overview. The model inputs can be verified using this interface. The model gas flow inputs are shown. These values are as set via the industrial communication bus or via the furnace model configuration.

The furnace model calculations are shown on the right side of the screen.

| mmunication Help                                                                                                    |                       |                                                                     |     |      |     |   |                        |                 |                     |         |                         |              |           |
|----------------------------------------------------------------------------------------------------|-----------------------|---------------------------------------------------------------------|-----|------|-----|---|------------------------|-----------------|---------------------|---------|-------------------------|--------------|-----------|
| 192. 168.6.240                                                                                                    |                       |                                                                     |     |      |     |   |                        |                 |                     |         |                         |              |           |
| <ul> <li>Utility<br/>User Fields Adjustments<br/>Communication Manage</li> <li>Maintenance<br/>Save Confin Data</li> </ul> | Process G             | Process Gas Composition [%] and Default<br>Gas name CO CO2 CH4 H2 H |     |      |     |   | rFlow<br>H2O NH3 N2 O2 |                 |                     | Flow    |                         | CO: 0.021090 |           |
| Load Config Data                                                                                                    |                       |                                                                     |     |      |     |   |                        |                 |                     |         |                         | CO2:         | 0.312820  |
| <ul> <li>Furnace Model</li> <li>Configuration</li> </ul>                                                                   | CO2                   | 0                                                                   | 100 | 0    | 0   | 0 | 0                      | 0               | 0                   | 0.00    | m3/h                    | CH4:         | -0.398920 |
|                                                                                                    | 1                     |                                                                     |     |      |     |   |                        |                 |                     |         |                         | H2:          | 0.000000  |
|                                                                                                    |                       |                                                                     |     |      |     |   |                        |                 |                     |         |                         | H2O:         | 0.184360  |
|                                                                                                    | NH3                   | 0                                                                   | 0   | 0    | 0   | 0 | 100                    | 0               | 0                   | 0.00    | m3/h                    | NH3:         | -0.032520 |
|                                                                                                    | N2                    | 0                                                                   | 0   | 0    | 0   | 0 | 0                      | 100             | 0                   | 0.00    | m3/h                    | N2:          | 0.000000  |
|                                                                                                    |                       | <u>î</u>                                                            | Î.  |      |     |   |                        |                 |                     |         |                         | 02:          | 0.000000  |
|                                                                                                    | Furnace Start Content |                                                                     |     |      |     |   |                        |                 |                     |         |                         |              |           |
|                                                                                                    | co:                   | 0                                                                   | % H | 120: | 0   | % | Temp. Source:          |                 | Opt. Input Module 👻 |         |                         |              |           |
|                                                                                                    | CO2:                  | 0                                                                   | 6   | N2:  | 100 | % | D                      | efault 1        | Temp.:              | 530.0   | °℃                      |              |           |
|                                                                                                    | CH4:                  | 0                                                                   | 6   | 02:  | 0   | % | Fur                    | Furnace Volume: |                     | 9.0     | )0 m3                   |              |           |
|                                                                                                    | H2:                   | 0 9                                                                 | % N | IH3: | 0   | % |                        |                 |                     |         |                         |              |           |
| Disconnect                                                                                                    | Save                  |                                                                     |     |      |     |   |                        | Rever           | t                   | Restore | estore Factory Defaults |              |           |

Figure 9 – Furnace Model Configuration Interface

The furnace model configurations can be set through the Furnace Model Configuration Interface. The furnace model configuration should be set at the factory and should not be modified.

#### Reach us at www.group-upc.com

United Process Controls brings together leading brands to the heat treating industry including Waukee Engineering, Furnace Control, Marathon Monitors and Process-Electronic.

We provide prime control solutions through our worldwide sales and services network with easy-toaccess local support.

UNITED PROCESS CONTROLS INC. MARATHON MONITORS PLANT 8904 Beckett Rd., West Chester, OH 45069 USA

Phone: +1-513-772-1000 Fax: +1-513-326-7090 E-mail: <u>upc.sales@group-upc.com</u>

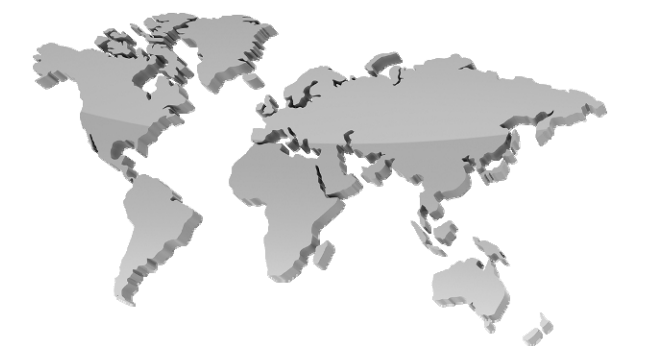

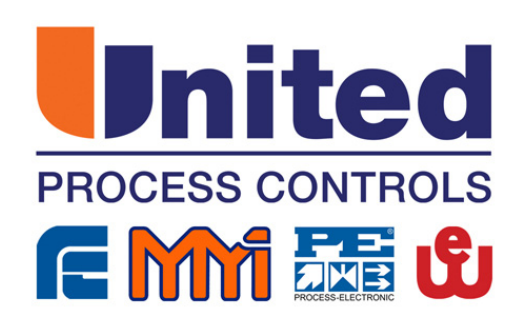